## How to configure DSL-2604T to connect to Singnet / Pacific net.

Please note use only hard-wired network connections, to do the setting. \*\* Disable firewall in your PC to avoid login problem\*\*

Step 1 Connect your PC to the LAN port of your DSL-2604T

Step 2 Start up an Internet explorer and key in 192.168.1.1 (by default)

| 🙆 No page to disp                                     | olay - Microsoft Internet I | Explorer           |  |  |
|-------------------------------------------------------|-----------------------------|--------------------|--|--|
| File Edit View                                        | Favorites Tools Help        |                    |  |  |
| 🕝 Back 👻 🌍                                            | - 🖹 🗟 🏠 🔎                   | iearch 🥎 Favorites |  |  |
| Address 餐 192.168                                     | .1.1                        | <u> </u>           |  |  |
| Connect to 192                                        | 2.168.1.1                   | ? 🛛                |  |  |
| R                                                     |                             | r a                |  |  |
| Please enter your user name and password on DSL-G604T |                             |                    |  |  |
| User name:                                            | 😰 admin                     | ~                  |  |  |
| Password:                                             | •••••                       |                    |  |  |
|                                                       | Remember my password        | want to<br>k File, |  |  |
|                                                       | ОК                          | Cancel et          |  |  |

**By default** Username: admin Password: admin

Step 3 Clicks on the Home tab.

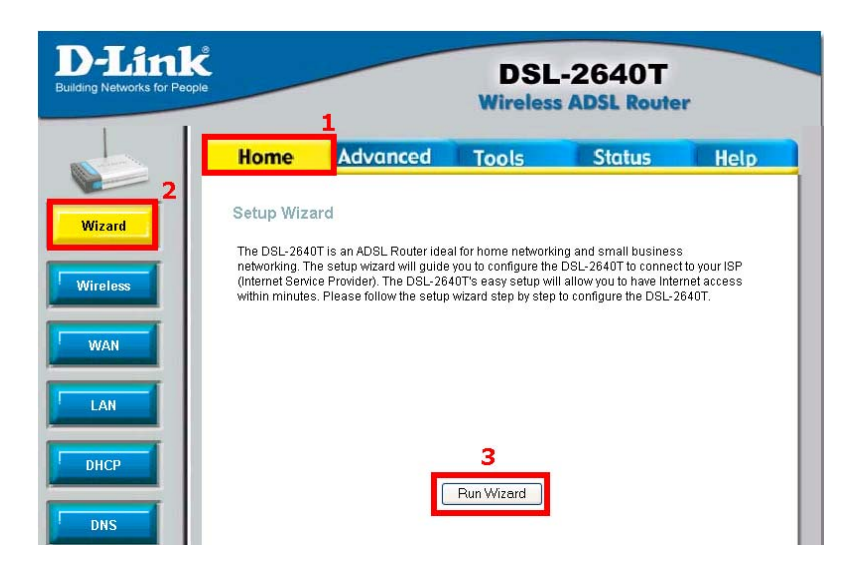

Step 4 Click on the Wizard button.

Step 5 Click on the Run Wizard button.

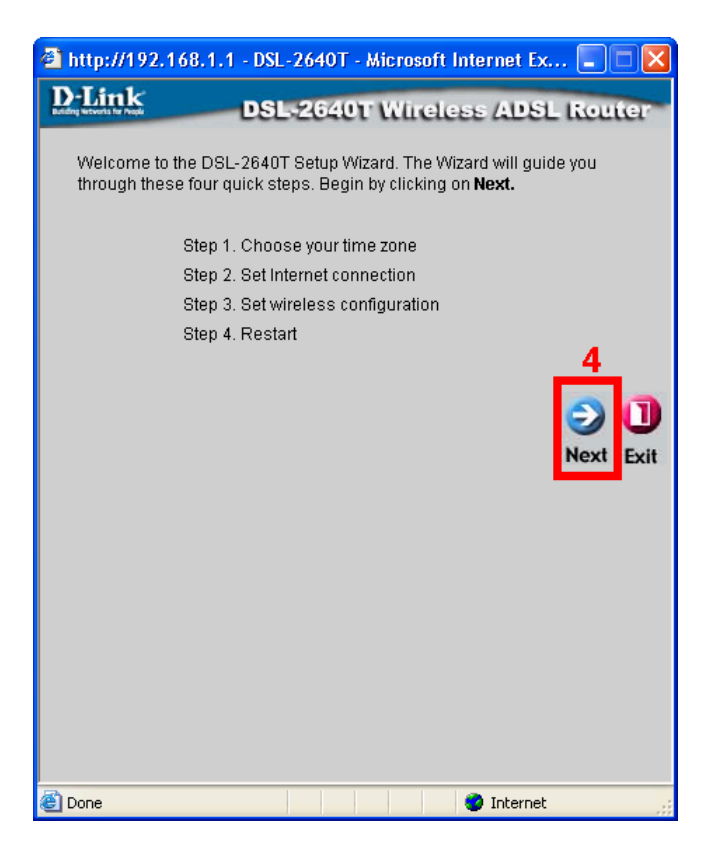

Step 6 Click on the Next icon.

**Step 7** Select the correct Time zone.

| 🗿 http://192.168.1.1 - DSL-2640T - Microsoft Internet Ex 📃 🗖 🔀                          |  |  |
|-----------------------------------------------------------------------------------------|--|--|
| D-Link<br>DSL-2640T Wireless ADSL Router                                                |  |  |
|                                                                                         |  |  |
| Choose Time Zone                                                                        |  |  |
| Select the appropriate time zone for your location and click <b>Next</b> to<br>continue |  |  |
| 5                                                                                       |  |  |
| (GMT+08:00) Hong Kong, Perth, Singapore, Taipei 🔤 💙                                     |  |  |
| G D<br>Back Next Exit                                                                   |  |  |
| 6                                                                                       |  |  |
|                                                                                         |  |  |
|                                                                                         |  |  |
|                                                                                         |  |  |
|                                                                                         |  |  |
|                                                                                         |  |  |
| 🕘 👘 😸 👘 😸                                                                               |  |  |

Step 8 Click on the Next icon.

Step 9 Select the PPPoE/PPPoA option.

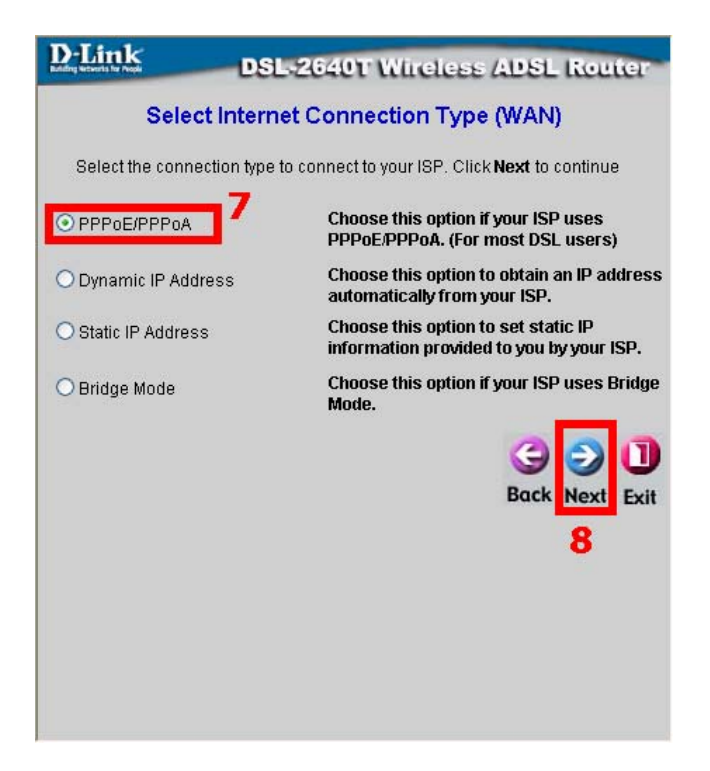

Step 10 Click on the Next icon.

Step 11 Key in your Broadband account User Name and Password.

Step 12 Key in your VPI and VCI values. VPI = 0, VCI= 100. (For Malaysia user: Streamyx VPI= 0, VCI=35)

Please check with your local ISP the exact value. This value varies depending on country to country basis.

Step 13 Select the correct Connection type. PPPoE LLC

For Singnet user your Singnet username should end with <u>xxxxx@singnet or xxxxx@singnet1500 or xxxxx@singnetbusiness</u> For Pacific net user your username should end with <u>xxxxxxx@pacific.net.sg or xxxxx@pacnet1500</u>

Username might be varying please check with your ISP for the correct username.

| 🕘 http://192.168.1.1 - DSL-2640T - Microsoft Internet Ex 🔳 🔲 🔀                            |                 |                |                |  |  |
|-------------------------------------------------------------------------------------------|-----------------|----------------|----------------|--|--|
| D-L                                                                                       | ink DSL         | -2640T Wireles | s ADSL Router  |  |  |
| Set PPPoE ( PPPoA                                                                         |                 |                |                |  |  |
|                                                                                           | Sectification   |                |                |  |  |
| Enter the PPPoE/PPPoA information provided to you by your ISP. Click<br>Next to continue. |                 |                |                |  |  |
|                                                                                           |                 | 0100           | 70             |  |  |
| 10                                                                                        | Oser Name       | username@ISP   | -              |  |  |
| TO                                                                                        | Password        | ••••           |                |  |  |
|                                                                                           | VPI             | 100            | 11             |  |  |
| 12                                                                                        | Connection Type |                |                |  |  |
|                                                                                           |                 |                | ·              |  |  |
|                                                                                           |                 |                | <b>GON</b>     |  |  |
|                                                                                           |                 |                | Back Next Exit |  |  |
|                                                                                           |                 |                | 13             |  |  |
|                                                                                           |                 |                | 13             |  |  |
|                                                                                           |                 |                |                |  |  |
|                                                                                           |                 |                |                |  |  |
|                                                                                           |                 |                |                |  |  |
|                                                                                           |                 |                |                |  |  |
| ē                                                                                         |                 |                | Internet       |  |  |

Step 14 Click on the Next icon.

Step 15 Key in your Wireless LAN Connection.

Step 16 Key in your SSID, Channel and Security.

| 🗿 http://192.168.1.1/cgi-bin/webcm - Microsoft Internet 🔳 🗖 🔀                                                                                                    |                                |  |  |  |
|----------------------------------------------------------------------------------------------------|--------------------------------|--|--|--|
| D-Link                                                                                                    | DSL-2640T Wireless ADSL Router |  |  |  |
| Set Wireless LAN Connection<br>Enter the SSID name and channel number to be used for the Wireless<br>LAN. If you wish to use encryption, enable it below and enter the correct<br>values. Click Next to continue. |                                |  |  |  |
|                                                                                                    | Enable AP                      |  |  |  |
| SSID:                                                                                                    | DLINK_WIRELESS 15              |  |  |  |
| Channel:                                                                                                    | 6 <b>v 16</b>                  |  |  |  |
| Security:                                                                                                    | ⊙None OWEP OWPA 17             |  |  |  |
|                                                                                                    | G<br>Back Next Exit<br>18      |  |  |  |
|                                                                                                    |                                |  |  |  |
| e                                                                                                    | 🥑 Internet                     |  |  |  |

Step 17 Click on the Next icon.

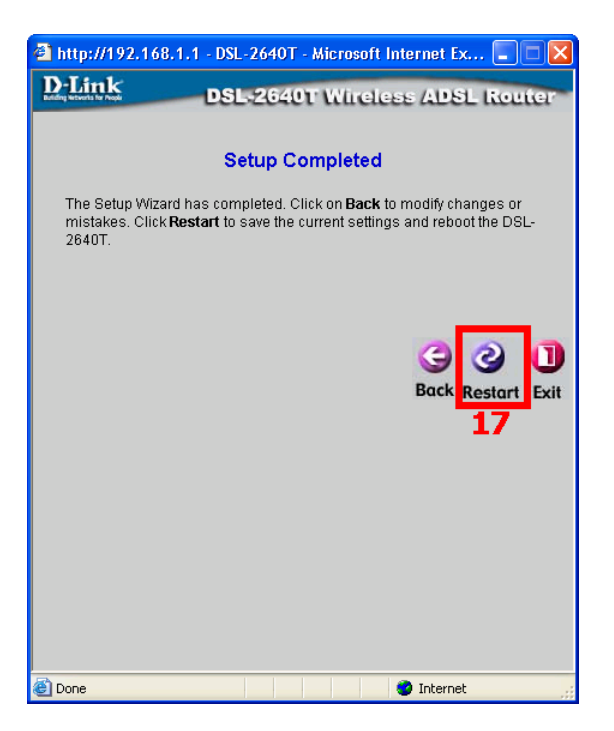

Step 18 Click on the Restart icon.

**Step 19** You will see that the DSL-2604T is restarting. Please allow one minute of waiting time for the restart process.

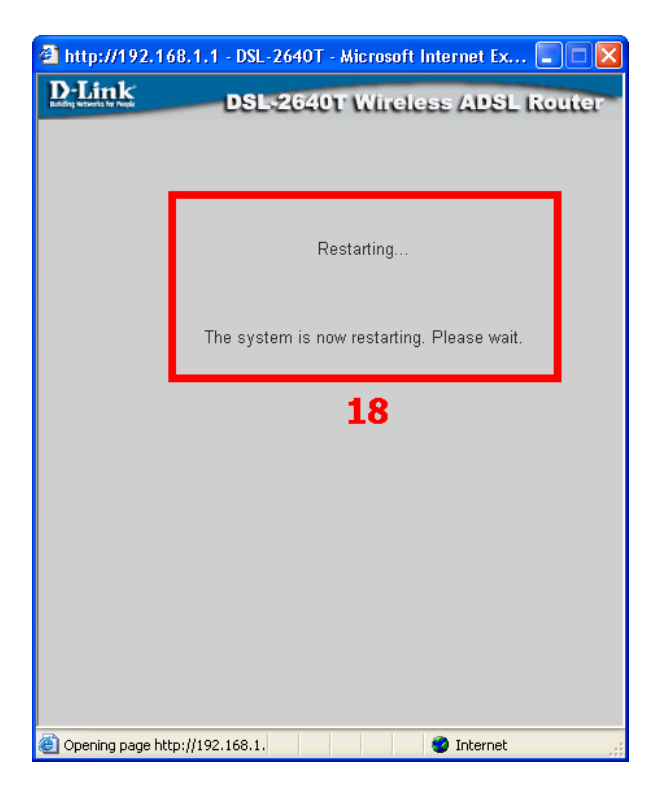

Step 20 Lastly, click on the close button to return to the Web Browser configuration.